|                                                                                                    | Word                                                                                                    | Fiche-outil n° 14           | Auteur : CI. TERRIER |
|----------------------------------------------------------------------------------------------------|----------------------------------------------------------------------------------------------------|-----------------------------|----------------------|
|                                                                                                    | 2002-2003                                                                                                    | Traduire un mot ou un texte | page 18              |
| <ul> <li>Menu : Outils - Langue - Trad<br/>=&gt; Le volet Traduction est affic<br/>l'écran :</li> <li>Cliquer dans la zone : Recherce<br/>à traduire</li> <li>Sélectionner la langue source</li> <li>Sélectionner la langue destinati</li> <li>Cliquer le bouton de la zon<br/>=&gt; La traduction est affichée a</li> </ul> | duction<br>ché à droite de<br>cher : et saisir le mot<br>ion à utiliser<br>he rechercher<br>au dessous<br>Option<br>De<br>Tradui<br>De<br>Franc<br>Vers<br>Angla<br>Envoy<br>traduc<br>format<br>De<br>Préc<br>Tradui<br>De<br>Franc<br>Option<br>De<br>Tradui<br>De<br>Tradui | her                         |                      |

-